### Strapi Usage instructions:

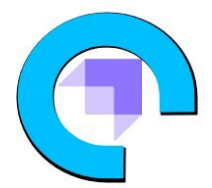

1. Launch the product via 1-click. Once the instance passes all status checks and is running, you can connect using your Amazon private key and 'ubuntu' login via SSH.

2. Create and start Strapi. Change the <u>name in red</u> to your project name.

yarn create strapi-app projectname

- 3. Select "Quickstart"
- 4. Wait until all dependencies are loaded.

| Project information                                                                          |                                                           |
|----------------------------------------------------------------------------------------------|-----------------------------------------------------------|
|                                                                                              | Tue Sep 20 2022 21:33:19 GMT+0000 (Coordinated<br>4650 ms |
|                                                                                              | 2070<br>4.3.8 (node v14.19.3)<br>Community                |
| Actions available                                                                            |                                                           |
| One more thing<br>Create your first administrator 📃 by going to the administration panel at: |                                                           |

- 5. Exit command prompt (ctrl & c) and return to ubuntu command line
- 6. Log into the directory you just created.

## cd /home/ubuntu/projectname

7. Start build, run:

## yarn build

- 8. Wait until webpack has completed the configuration
- 9. Run the Application.

#### yarn develop

- 10. In your browser go to: <u>http://yourInstancePublicIPaddress:1337</u>
- 11. Follow instructions to create your Strapi credentials.

# Extra Information: (Optional)

### Allocate Elastic IP

To ensure that your instance **keeps its IP during restarts** that might happen, configure an Elastic IP. From the EC2 console:

- 1. Select ELASTIC IPs.
- 2. Click on the ALLOCATE ELASTIC IP ADDRESS.
- 3. Select the default (Amazon pool of IPv4 addresses) and click on ALLOCATE.
- 4. From the ACTIONS pull down, select ASSOCIATE ELASTIC IP ADDRESS.
- 5. In the box that comes up, note down the Elastic IP Address, which will be needed when you configure your DNS.
- 6. In the search box under INSTANCE, click and find your INSTANCE ID and then click ASSOCIATE.
- 7. Your instance now has an elastic IP associated with it.
- 8. For additional help: <u>https://docs.aws.amazon.com/AWSEC2/latest/UserGuide/elastic-ip-addresses-eip.html</u>